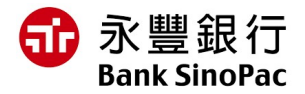

# 重要公告-請盡速建立法人戶臉部生物辨識

根據越南國家銀行第17/2024/TT-NHNN號關於支付帳戶開設和使用的通知,自01/07/2025 起,若未依規定建立法定代表人生物辨識資料,將無法進行線上交易。

為遵守越南國家銀行規定,請按照以下説明建立臉部辨識資料。

| 越南人臉部辨識建立                                          |                                                                                                    |
|----------------------------------------------------|----------------------------------------------------------------------------------------------------|
|                                                    | 需準備證件與設備:                                                                                                    |
| 方式 1 : 用 "Bank<br>SinoPac Global<br>eBanking+" app | <ul> <li>為法定代表人建立新的使用者帳號(若該代表人在<br/>MMAB2B未有使用者帳號)</li> </ul>                                                                                 |
|                                                    | ● 裝有晶片的身分證                                                                                                    |
|                                                    | • 支援 NFC 的手機                                                                                                    |
|                                                    | ● 更新"Bank SinoPac Global eBanking+" app 到最新版本                                                                                                 |
|                                                    | 建立流程說明:                                                                                                    |
|                                                    | • 步驟 1:登入"Bank SinoPac Global eBanking+" app                                                                                                  |
|                                                    | • 步驟 2: 輸入已與本行申請之身分證號碼                                                                                                    |
|                                                    | <ul> <li>步驟3:在主頁上選擇生物辨識設置</li> </ul>                                                                                                    |
|                                                    | ● 步驟 4:進行 NFC 感應                                                                                                    |
|                                                    | <ul> <li>步驟 5:進行臉部生物辨識掃描</li> </ul>                                                                                                    |
| 方式 2:直接臨櫃建立                                        | <b>需準備證件與設備</b> :裝有晶片的身分證<br>建立流程說明:直接前往永豐銀行胡志明市分行 Floor 9, No. 31<br>Le Duan Street, Ben Nghe Ward, District 1, Ho Chi Minh City,<br>Vietnam |

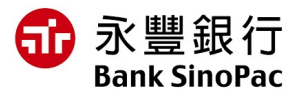

# 外國人臉部辨識建立

### 需準備證件與設備:

- 有效的護照和居留證明正本
- 更新 "Bank SinoPac Global eBanking+" app 到最新版本

## 建立流程說明:

- 步驟 1:
  - ✓ 方法 1: 直接前往永豐銀行胡志明市分行
  - ✓ 方法 2: 與永豐銀行胡志明市分行的客戶服務團隊聯繫預約在您所欲地點進行 身分驗證
- 步驟 2: 收到身分驗證成功之通知後,登入"Bank SinoPac Global eBanking+" app
- 步驟 3: 輸入已與本行申請之護照號碼
- 步驟 4: 在主頁上選擇臉部生物辨識設定
- 步驟 5: 進行臉部生物辨識掃描

<u>\* 注意:</u>

- 本行將通過您註冊的電子郵件地址發送生物辨識資訊建立相關通知。
- 為了避免詐騙,請勿透過其他網站或應用程式建立生物辨識資料,若您接獲此類可
   疑電話,請與客服人員聯繫查證。

欲了解更多信息,請撥打客服電話 1900 98 98 51。

感謝您長期以來對本行的信任與支持。

## 非常感謝!